## 🋠 سرویس استعلام گواهی سپرده:

کاربر با لاگین در سامانه مباشر ملت از بخش دسته بندی خدمات با انتخاب فرم مدیریت حساب / سپرده می تواند به سرویس استعلام گواهی سپرده دسترسی یابد (تصاویر ۱ و ۲).

با انتخاب سرویس مذکور می بایست نسبت به انتخاب نمودن اقلام اطلاعاتی نام ناشر، سال انتشار، مرحله انتشار و ردیف فروش اقدام و سپس کلید استعلام را کلیک نماید (تصویر ۳). در خروجی نمایش داده شده، کاربر این امکان را دارد تا نسبت به اشتراک گذاری یا دریافت فایل به صورت PDF اقدام نماید (تصویر ۴).

| ? | دسته بندی خدمات                    |
|---|------------------------------------|
| _ | مدیریت حساب/ سپرده                 |
|   | حواله/ انتقال وجه                  |
|   | مدیریت چک                          |
|   | پرداخت قبض                         |
|   | مديريت تسهيلات/ تعهدات             |
|   | مدیریت کارت                        |
|   |                                    |
|   |                                    |
|   |                                    |
|   |                                    |
|   |                                    |
|   |                                    |
|   |                                    |
| 8 | $\bigcirc  \blacksquare  \bigcirc$ |

(1)

| 🔪 مدیریت حساب/ سپرده |           |                     |  |  |
|----------------------|-----------|---------------------|--|--|
|                      |           |                     |  |  |
| مسدودی               | گردش حساب | ماندہ تجمیعی        |  |  |
|                      |           | استعلام گواهی سپرده |  |  |
|                      |           | Î                   |  |  |
|                      |           |                     |  |  |
|                      |           |                     |  |  |
| 0                    |           | <u>.</u>            |  |  |

(2)

|     | استعلام گواهی سپرده   | >            |
|-----|-----------------------|--------------|
|     |                       | نام ناشر     |
| ••• | گواهی سپرده الکترونیک |              |
|     |                       | سال انتشار   |
| ••• | JEOL                  |              |
|     |                       | مرحله انتشار |
| ••• |                       |              |
|     |                       | ردىف فرەش ر  |
| ••• |                       | 0.0          |

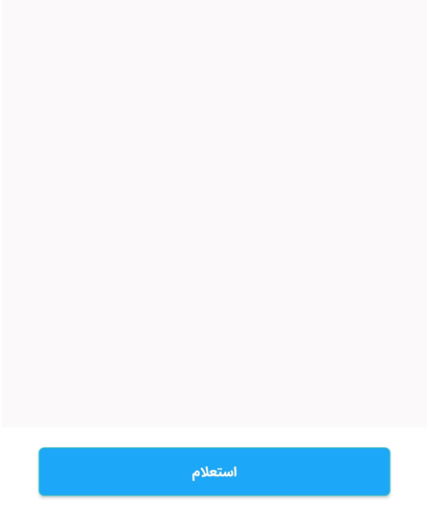

(3)

| •        | ol >               | استعلام گواهی سپرده        |
|----------|--------------------|----------------------------|
|          | ١Ļ                 | بانک ملت ، تجربه ای متمایز |
|          |                    | استعلام گواهی سپرده        |
| نا       | نام ناشر           |                            |
|          |                    | کواهی سپرده الکترونیک      |
| ω.       | سال انتشار         | ۱۴۰۲                       |
| 0        | مرحله انتشار       |                            |
|          |                    | ٢                          |
| ΰ        | شماره حساب بازخرید |                            |
| ن        | نام شرکت           |                            |
| _<br>ت   | تاريخ گزارش        | )Fo}"/oA/o)                |
| ij       | زمان گزارش         | )Y:Fo:FM                   |
| ۵        | محيط درخواست       | سامانه مباشر               |
|          |                    |                            |
| -        | تاريخ عمليات       | ۱۴۰۲/۱۰/۲۵                 |
| J        | رديف فروش          |                            |
| 6<br>(°) | شرح                | بازخريد                    |
| ,<br>,   | ėlin.              |                            |
|          |                    |                            |

(۴)

پايان